## Updating your address in GEMS Employee Self Service

## Step 1: Log into GEMS Employee Self Service

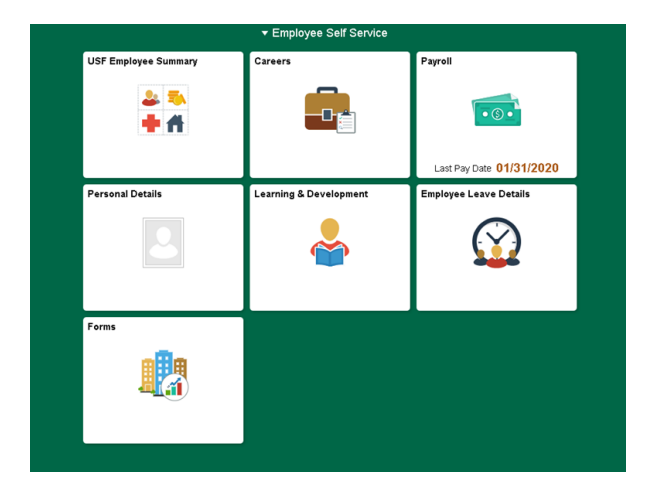

## USF Employee Suff Service USF Employee Summary Image: Careers Image: Careers <td

Step 3: Address details should display. Select the address you would like to update.

| < Employee Self Service    |                                                          | Personal Details |        |
|----------------------------|----------------------------------------------------------|------------------|--------|
| Rocky Bull<br>USF Employee |                                                          |                  |        |
| 🛃 Addresses                | Addresses                                                |                  |        |
| 😍 Contact Details          | Home Address                                             |                  |        |
| Number 2015                | 4202 E. Fowler Avenue<br>Tampa, FL 33620<br>Hillsborough | Current          |        |
| Semergency Contacts        |                                                          |                  | $\sim$ |
| Sectional Information      | Mailing Address                                          |                  |        |
| 🛃 Disability               | 4202 E. Fowler Avenue<br>Tampa, FL 33620<br>Hillsborough | Current          | 6      |
| 👍 Veteran Status           |                                                          |                  | 0      |

Step 4: A new window will open to allow changes to be made. Once finished making changes, select "Save".

You will be taken back to the main Personal Details screen where additional changes can be made to other addresses or personal information.

| Cancel                                                   | Address                                       |                     |  |
|----------------------------------------------------------|-----------------------------------------------|---------------------|--|
|                                                          |                                               |                     |  |
| Employee Instruction                                     |                                               |                     |  |
| To save United States addresses at least one of the foll | owing fields must get populated: Address 1, A | ddress 2, Address 3 |  |
| Change As Of                                             | 02/11/2020                                    |                     |  |
| Address Type                                             | Home                                          |                     |  |
| Country                                                  | United States Q                               |                     |  |
| Address 1                                                | 4202 E. Fowler Avenue                         |                     |  |
| Address 2                                                |                                               |                     |  |
| Address 3                                                |                                               |                     |  |
| City                                                     | Tampa                                         |                     |  |
| State                                                    | Florida Q                                     |                     |  |
| Postal                                                   | 33620                                         |                     |  |
| County                                                   | Hillsborough                                  |                     |  |

## Step 2: Open the Personal Details section